Procedure for ET-1000 update BMP files via DIGITAL Google Drive Date: 30 Sept 2020

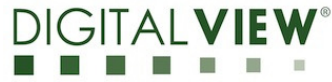

Version: 1.00

# **Application Note Procedure for ET-1000** update BMP files via Google Drive.

Procedure for ET-1000 update BMP files via DIGITALVIEW® Google Drive Date: 30 Sept 2020

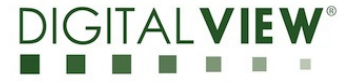

Version: 1.00

## **Revision History**

| Date         | Rev No. | Page | Summary      |
|--------------|---------|------|--------------|
| 30 Sept 2020 | 1.00    | All  | First issued |
|              |         |      |              |
|              |         |      |              |
|              |         |      |              |
|              |         |      |              |

| App | lication | Note: |
|-----|----------|-------|
|-----|----------|-------|

Procedure for ET-1000 update BMP files via DIGITALVIEW® Google Drive Date: 30 Sept 2020

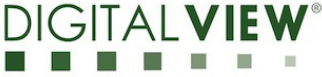

Version: 1.00

#### **Content:**

| Procedure for ET-1000 update BMP files via Google Drive |  | 4 |
|---------------------------------------------------------|--|---|
|---------------------------------------------------------|--|---|

Procedure for ET-1000 update BMP files via DIGITA Google Drive Date: 30 Sept 2020

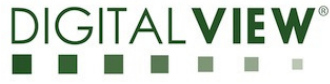

Version: 1.00

Procedure for ET-1000 update BMP files via Google Drive:

\* Make sure the Wi-Fi or network(LAN) is connected to Raspberry Pi \*

<Step 1> : Add or Drag bmp file

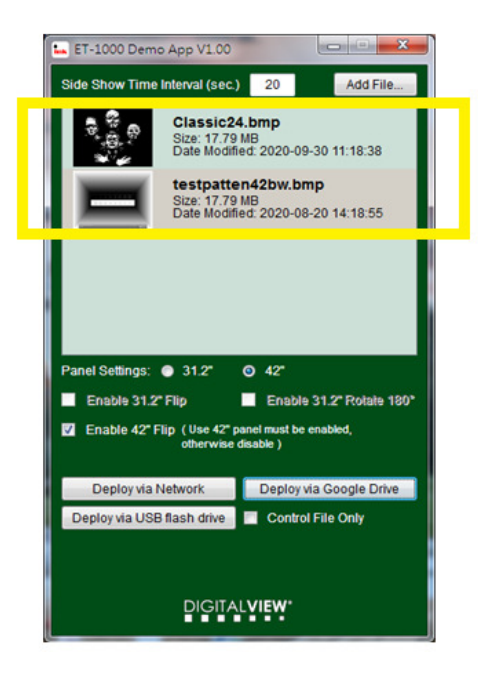

<Step 2> :Choose the panel settings (31.2" / 42") and then choose "Deploy via Google Drive"

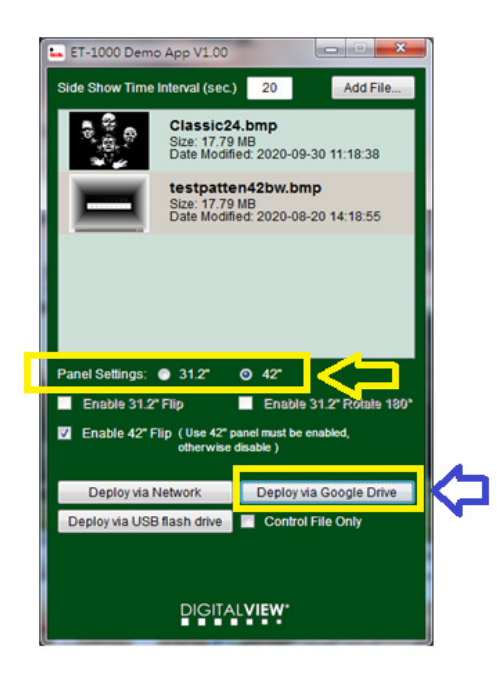

Procedure for ET-1000 update BMP files via DIGITA Google Drive Date: 30 Sept 2020

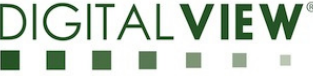

Version: 1.00

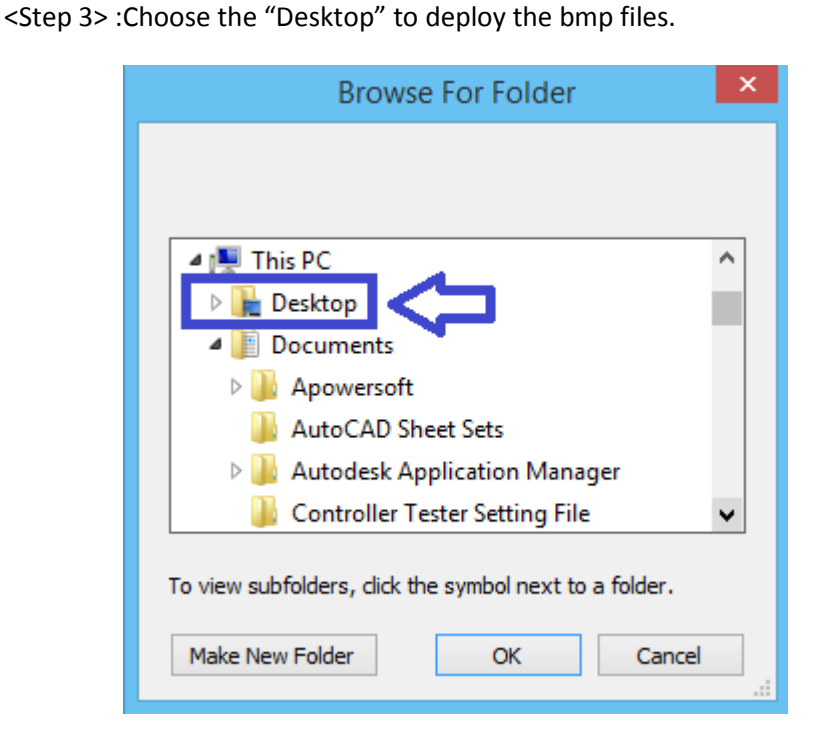

<Step 4> : Deloying the files into the Desktop......

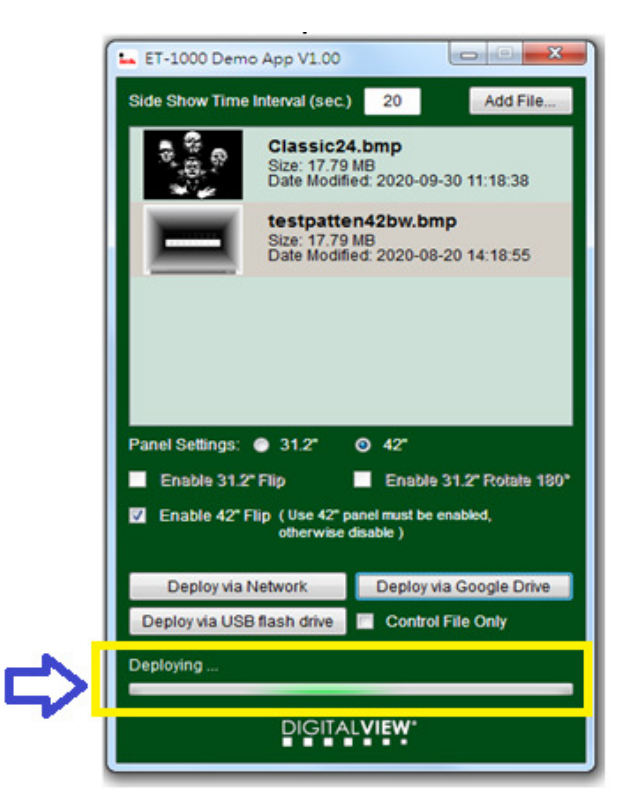

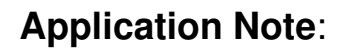

Procedure for ET-1000 update BMP files via Google Drive Date: 30 Sept 2020

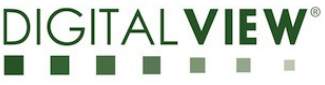

Version: 1.00

<Step 5> : The successful message will be displayed after deploying files completed.

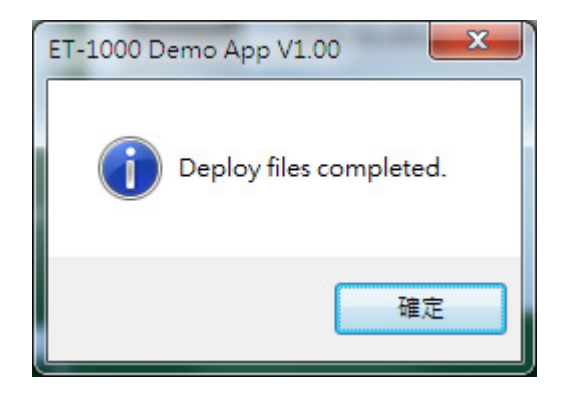

<Step 6> : Login Google Drive link at : <u>https://drive.google.com/</u>

Use Demo account: <u>dvhktest@gmail.com</u>

password: digitalview

Procedure for ET-1000 update BMP files via DIGITA Google Drive Date: 30 Sept 2020

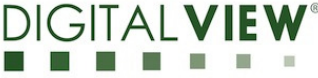

Version: 1.00

<Step 7>: Drag and drop the media folder to Google drive website.

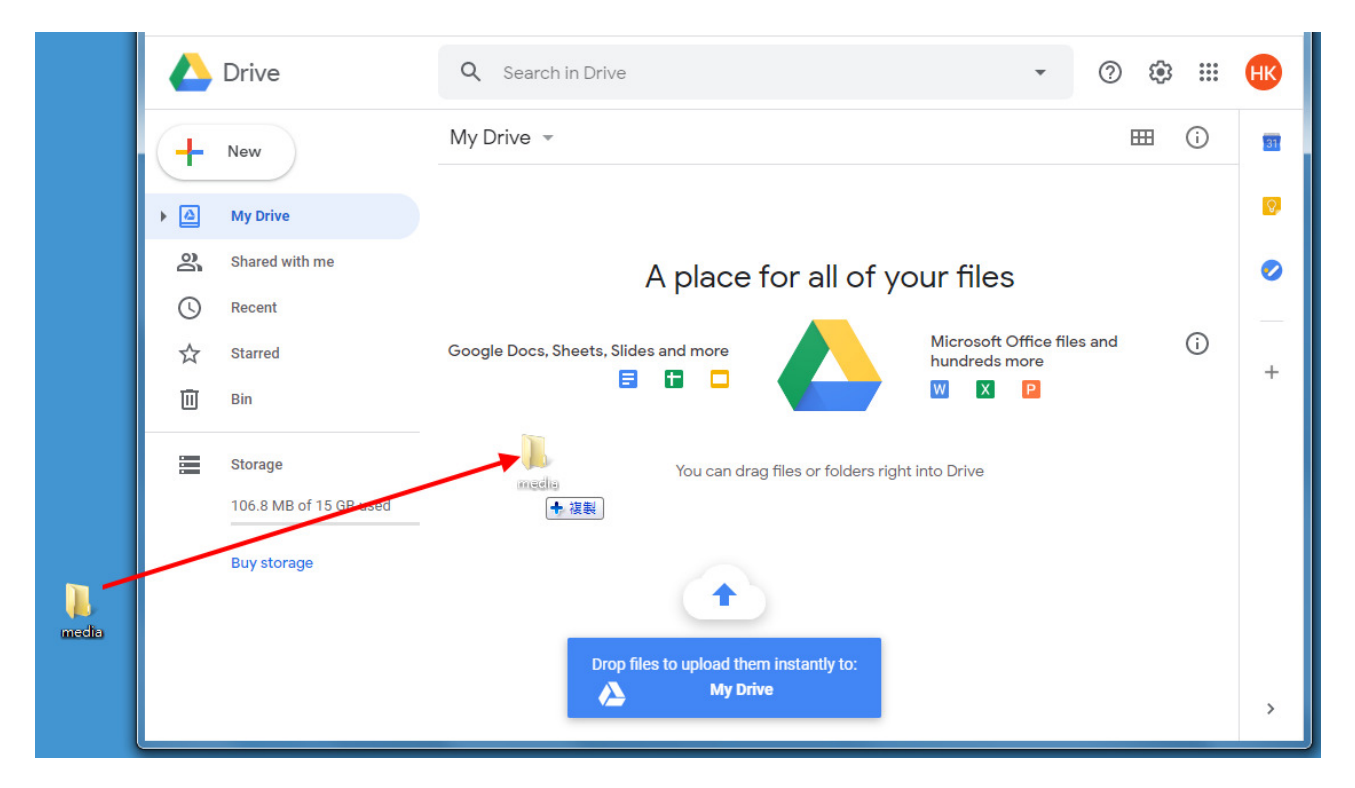

<Step 8>: Wait for about one minute for the new image to be displayed on the "Eink" panel.

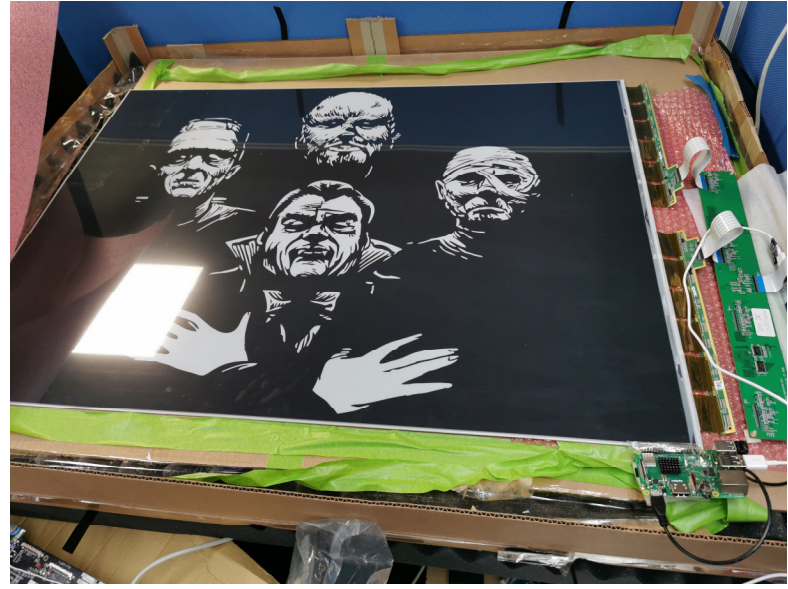

<END>

Procedure for ET-1000 update BMP files via DIGITALV Google Drive Date: 30 Sept 2020

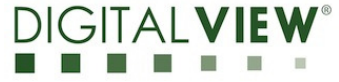

Version: 1.00

#### **CONTACT DETAILS**

| USA:    | Digital View Inc.                      |                        |  |  |  |  |
|---------|----------------------------------------|------------------------|--|--|--|--|
|         | 18440 Technology Drive<br>Building 130 |                        |  |  |  |  |
|         |                                        |                        |  |  |  |  |
|         | Morgan Hill, CA 95037                  |                        |  |  |  |  |
|         | Tel: (1) 408-782 7773                  | Fax: (1) 408-782 7883  |  |  |  |  |
|         | Sales: ussales@digitalview.com         |                        |  |  |  |  |
|         |                                        |                        |  |  |  |  |
| EUROPE: | Digital View Inc.                      |                        |  |  |  |  |
|         | Marylebone Passage                     |                        |  |  |  |  |
|         | London                                 |                        |  |  |  |  |
|         | W1W 8EX                                |                        |  |  |  |  |
|         | UK                                     |                        |  |  |  |  |
|         | Tel: (44) (0)20 7631 2150 Fax          | : (44) (0)20 7631 2156 |  |  |  |  |
|         | Sales : uksales@digitalview.com        |                        |  |  |  |  |
|         |                                        |                        |  |  |  |  |
| ASIA:   | Digital View Ltd.                      |                        |  |  |  |  |
|         | Unit 705-708, 7/F Texwood Plaza        |                        |  |  |  |  |
|         | 6 How Ming Street                      |                        |  |  |  |  |
|         | Kwun Tong                              |                        |  |  |  |  |
|         | Hong Kong.                             |                        |  |  |  |  |
|         |                                        |                        |  |  |  |  |

Tel: (852) 28613615 Fax: (852) 25202987

Sales: hksales@digitalview.com